Vorex and Azure - SAML 2.0 Single Sign-On (SSO) Just-in-Time (JIT) Provisioning

User Guide | September 2020

# Vorex and Azure - SAML 2.0 Single Sign-On (SSO) Just-in-Time (JIT) Provisioning

Release 4.0.36 | Version 1.0

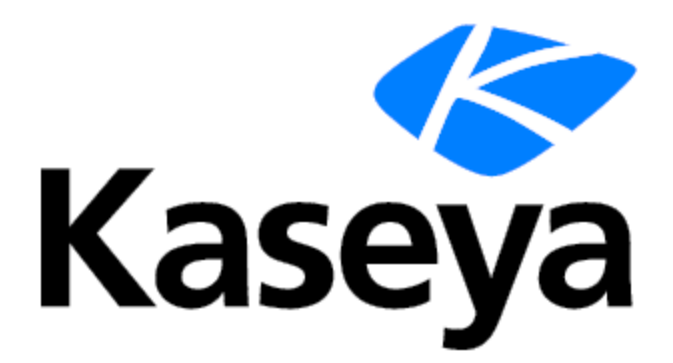

www.kaseya.com

# **Copyright Agreement**

The purchase and use of all Software and Services is subject to the Agreement as defined in Kaseya's "Click-Accept" EULATOS as updated from time to time by Kaseya at <a href="http://www.kaseya.com/legal.aspx">http://www.kaseya.com/legal.aspx</a>. If Customer does not agree with the Agreement, please do not install, use or purchase any Software and Services from Kaseya as continued use of the Software or Services indicates Customer's acceptance of the Agreement.

### Contents

| Azure Setup                  | 4  |
|------------------------------|----|
| Download the Certificate     | 11 |
| Vorex Setup                  | 12 |
| Azure Application Assignment |    |
| Enable Two Way SAML Login    | 14 |
| Enable JIT Provisioning      |    |
| 6                            |    |

# **Azure Setup**

Assuming you have an active Azure (https://portal.azure.com/) account.

In order to setup Vorex with Azure you need to add it as a new Enterprise application.

#### Adding a new application

- 1 Login to https://portal.azure.com/.
- 2 In the left-hand menu, select Azure Active Directory.

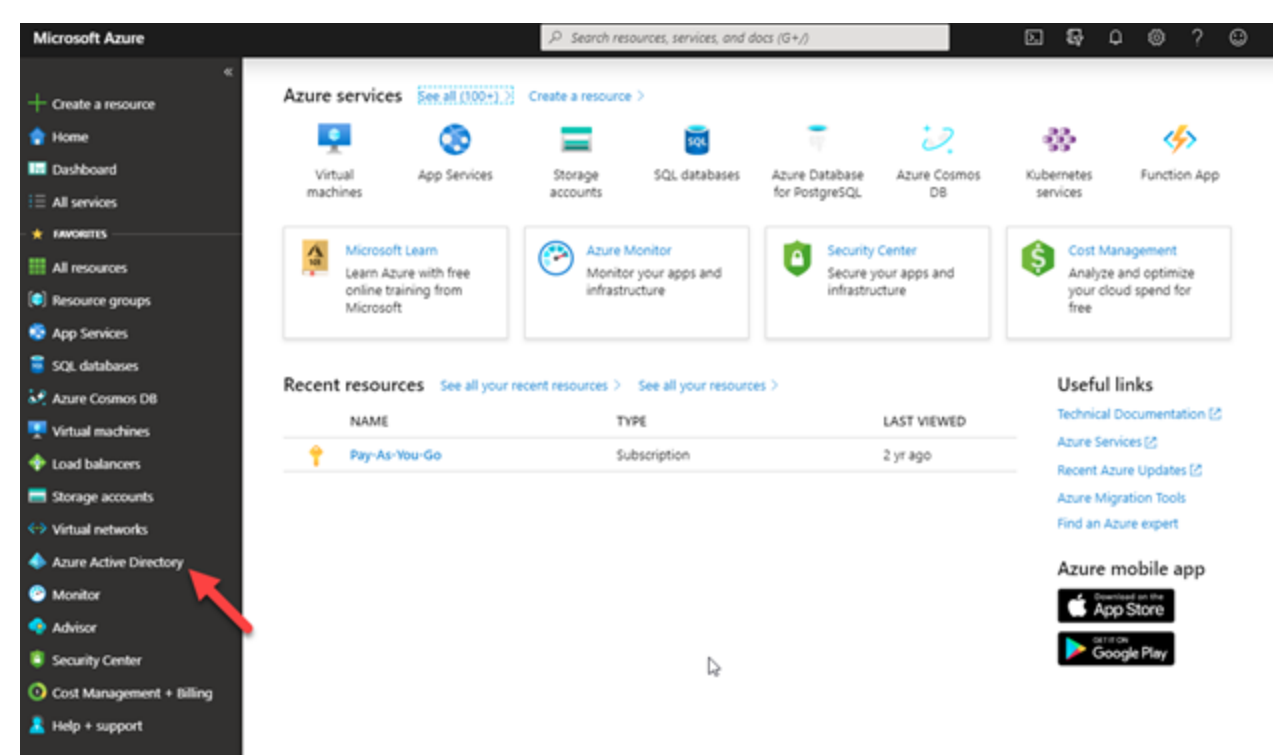

**3** Select Enterprise application.

#### Vorex and Azure - SAML 2.0 Single Sign-On (SSO) Just-in-Time (JIT) Provisioning

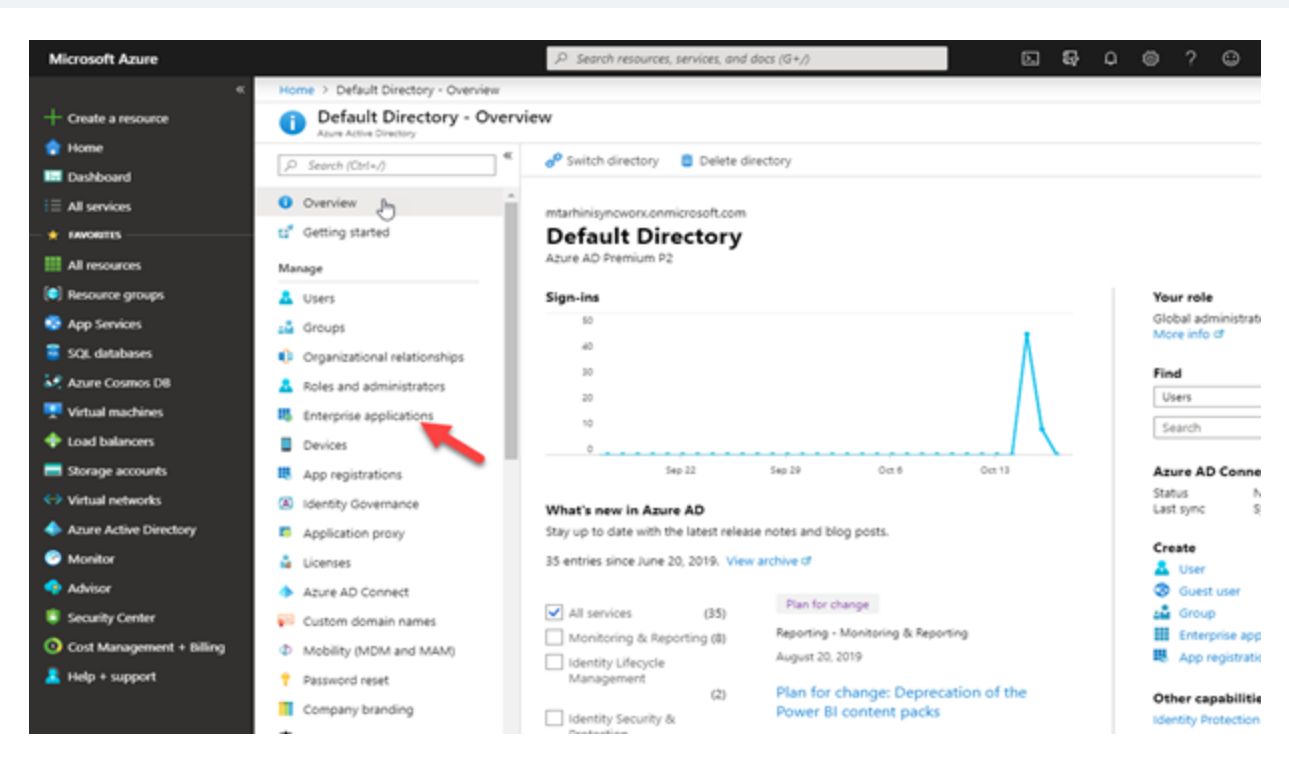

#### 4 Click the New application.

| Home > Default Directory > Enterprise a                               | applications - All applications                     |                                             |                          |
|-----------------------------------------------------------------------|-----------------------------------------------------|---------------------------------------------|--------------------------|
| Enterprise applications<br>Default Directory - Azure Active Directory | All applications                                    |                                             |                          |
| ∿~                                                                    | + New application                                   |                                             |                          |
| Overview                                                              |                                                     |                                             |                          |
| Overview                                                              | Application type Applications Applications          | s status Application visibility             | oly Reset                |
| X Diagnose and solve problems                                         |                                                     |                                             |                          |
| Manage                                                                | First 50 shown, to search all of your applications, | enter a display name or the application ID. |                          |
| All applications                                                      | Name                                                | Homepage URL                                | Object ID                |
| Application proxy                                                     | Azure DevOps                                        | http://azure.com/devops                     | 550d7e82-70b9-4548-a3ci  |
| User settings                                                         | Office 365 Exchange Online                          | http://office.microsoft.com/outlook/        | dca22503-0725-4600-985   |
| Security                                                              | os Office 365 Management APIs                       |                                             | 153d3a06-7319-4bd1-8303  |
| Conditional Access                                                    | Office 365 SharePoint Online                        | http://office.microsoft.com/sharepoint/     | 0cca4c44-a652-4a1c-bd81- |
|                                                                       | Cw Outlook Groups                                   |                                             | 6965a551-dacb-4b49-bbe   |
| Activity                                                              | st Skype for Business Online                        |                                             | abd60c55-c048-4ea6-a519  |
| Sign-ins                                                              |                                                     |                                             |                          |
| 📫 Usage & insights (Preview)                                          |                                                     |                                             |                          |
| Audit logs                                                            |                                                     |                                             |                          |
| Provisioning logs (Preview)                                           |                                                     |                                             |                          |
| Access reviews                                                        |                                                     |                                             |                          |
| Troubleshooting + Support                                             |                                                     |                                             |                          |
| 🐨 Virtual assistant (Preview)                                         |                                                     |                                             |                          |
| New support request                                                   |                                                     |                                             |                          |

5 Select Non-gallery application.

| Home > Default Directory > Enterprise a | pplications | - All applications > Categorie | s > Add an application                 | ı            |                                                   |
|-----------------------------------------|-------------|--------------------------------|----------------------------------------|--------------|---------------------------------------------------|
| Categories                              | ×           | Add an application             |                                        |              | \$ []                                             |
| All (3246)                              | ^           | Add your own app               | L                                      | g,           |                                                   |
| Business management (431)               | - 84        | Application                    |                                        |              | Non-galleny                                       |
| Collaboration (476)                     |             | you're                         | applicatio                             | plication    | application                                       |
| Construction (7)                        |             | developing                     | Configure Azure A                      | D            | Integrate any other                               |
| Consumer (43)                           |             | working on to integrate        | Application Proxy<br>enable secure rem | to<br>ote    | application that you<br>don't find in the gallery |
| Content management (162)                |             | it with Azure AD               | access.                                | - 1          |                                                   |
| CRM (159)                               |             |                                |                                        |              |                                                   |
| Data services (150)                     | - 81        | Add from the gallery           |                                        |              |                                                   |
| Developer services (114)                |             |                                |                                        |              |                                                   |
| E-commerce (76)                         | - 81        | Enter a name                   |                                        |              |                                                   |
| Education (154)                         | - 84        | Featured applications          |                                        |              |                                                   |
| ERP (94)                                | - 81        |                                |                                        |              |                                                   |
| Finance (264)                           | - 81        | boy                            | C                                      | $\mathbf{C}$ |                                                   |
| Health (66)                             | - 11        |                                | <u> </u>                               |              |                                                   |
| Human resources (304)                   | - 11        | Pau Ca                         | anur Carr                              |              |                                                   |
| IT infrastructure (201)                 | - 11        | BOX CO                         | ncur com                               | erstone O    |                                                   |
| Mail (37)                               |             |                                |                                        |              |                                                   |
| management (1)                          | -11         | DS                             | **                                     | g            |                                                   |

6 Give a name to your new application and then click the Add button.

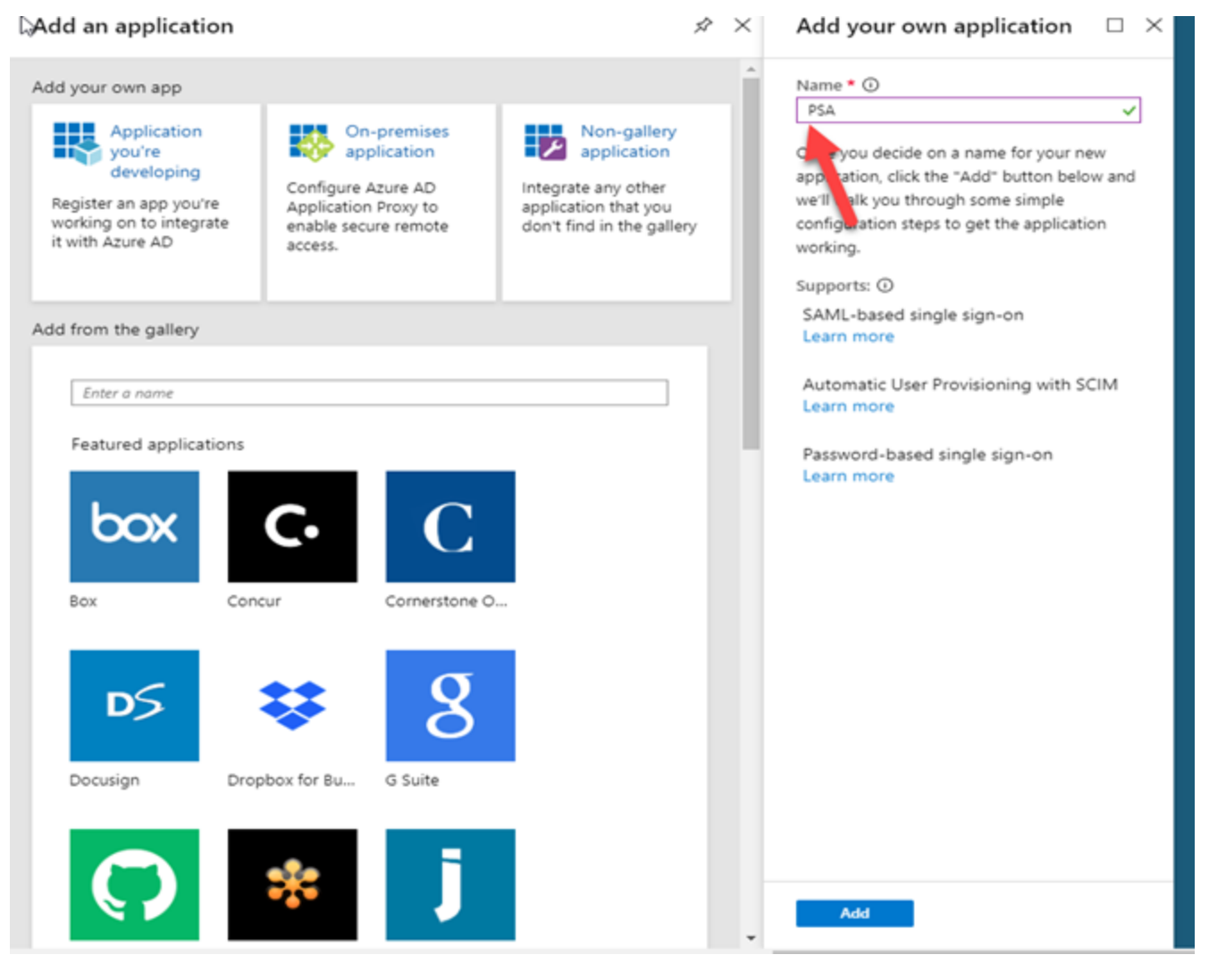

7 Select Single sign-on in the menu and then select SAML.

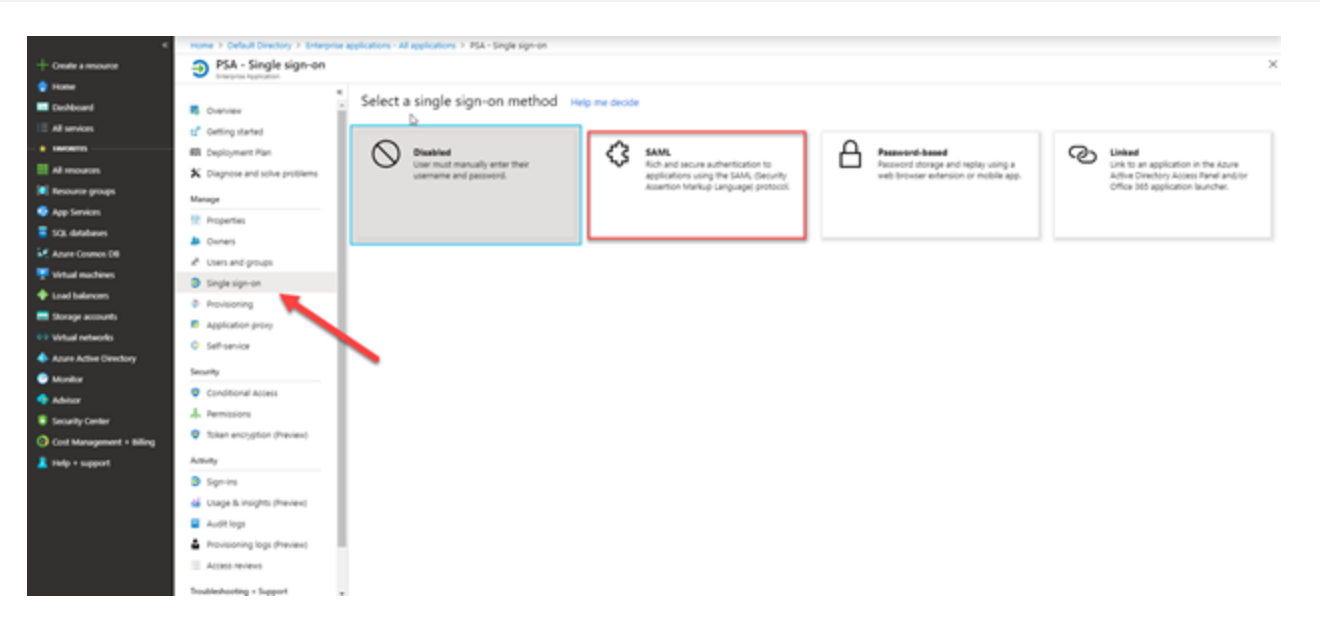

8 Edit the Basic SAML Configuration box.

Set up Single Sign-Dn with SAML

Read the configuration guide of for help integrating PSA.

| Basic SAML Configuration                   |          |  |
|--------------------------------------------|----------|--|
| Identifier (Entity ID)                     | Required |  |
| Reply URL (Assertion Consumer Service URL) | Required |  |
| Sign on URL                                | Optional |  |
| Relay State                                | Optional |  |
| Logout Url                                 | Optional |  |

- 9 Enter the following URLs in the fields provided, replacing subdomain with your subdomain:
  - Identifier (Entity ID): Enter your Vorex domain, e.g. https://www.vorexlogin.com
  - Reply URL (Assertion Consumer Service URL): Enter <a href="https://www.vorexlogin.com/SAML/Connect.aspx">https://www.vorexlogin.com/SAML/Connect.aspx</a>
- **10** Return to the setup screen
- 11 Modify the User Attributes & Claims box as follows:
  - Delete all default Additional claims from the list
  - Use the Add new claim button to add the following Claims (leave Namespace blank when adding claims):
    - CompanyName > (enter the Company Name as displayed under My Profile in the Vorex Web App).
    - Email > user.userprincipalname
    - FirstName > user.givenname
    - LastName > user.surname

- Username > user.userprincipalname
- Use the Add a group claim button to add a group claim
  - Select Security groups
  - For Source attribute, select Group ID.
  - Under Advanced Options, check Customize the name of the group claim then enter SecurityGroup as the Name and click Save.

| lanage | p Claims (Preview)<br>the group claims used by Azure AD to populate SAMI, tokens issued to your app | $\times$ |
|--------|----------------------------------------------------------------------------------------------------|----------|
| /hich  | groups associated with the user should be returned in the claim?                                    |          |
| ) n    | Dne                                                                                                 |          |
|        | l groups                                                                                            |          |
| و و    | curity groups                                                                                       |          |
|        | rectory roles                                                                                       |          |
| ourc   | e attribute *                                                                                       |          |
| Grou   | p ID 🗸 🗸                                                                                            | ]        |
|        | is mo (required)                                                                                    |          |
| ĺ      | lame (required)<br>SecurityGroup                                                                    | ]        |
|        | lame (required)<br>SecurityGroup<br>lamespace (optional)                                            |          |

|                                                                                 | .P Search resources, services, and docs (G+/) >_ ₽                                                                                                    |
|---------------------------------------------------------------------------------|----------------------------------------------------------------------------------------------------|
| Home > Default Directory > Enterprise applications - Al                         | applications > PSA - Acme - Single sign-on > SAML-based Sign-on > User Attributes & Claims                                                                                                    |
| User Attributes & Claims                                                        |                                                                                                    |
| + Add new claim + Add a group claim III Colum                                   | rs.                                                                                                    |
| Required claim                                                                  |                                                                                                    |
| Claim name                                                                      | Value                                                                                                    |
| Unique User Identifier (Name ID)                                                | unar unampioninalname (namaid, format amail Address)                                                                                                    |
| onique oser identifier (name io)                                                | user user principaname (named-rormaceman/duress)                                                                                                    |
| Additional claims                                                               | Your company name here                                                                                                    |
| Additional claims                                                               | Value                                                                                                    |
| Additional claims<br>Claim name<br>CompanyName                                  | Value<br>*Acme Services*                                                                                                    |
| Additional claims Claim name CompanyName Email                                  | Value "Acme Services" user.userprincipalname                                                                                                    |
| Additional claims Claim name CompanyName Email FirstName                        | Value Value *Acme Services* user_givenname user_givenname ***                                                                                                    |
| Additional claims Claim name CompanyName Email FirstName LastName               | Value Your company name here<br>"Acme Services" ····<br>user.userprincipalname ····<br>user.surpame ····                                                                                                    |
| Additional claims Claim name CompanyName Email FirstName LastName SecurityGroup | Value     Value     V |

12 Edit the SAML Signing Certificate box as follows:

- Signing Option Select Sign SAML response and assertion;
- Signing Algorithm Select SHA-256;

| SAML Signing (<br>Manage the certificate used | Certificate<br>by Azure AD to sign SAML tokens issued to your app |                                          |
|-----------------------------------------------|-------------------------------------------------------------------|------------------------------------------|
| 🔙 Save 🛛 + New C                              | ertificate                                                        |                                          |
| Status                                        | Expiration Date                                                   | Thumbprint                               |
| Active                                        | 12/4/2022, 5:19:13 PM                                             | EA4E6EA7A9AE2C6AC762287F2808D5F144CB2253 |
|                                               |                                                                   |                                          |
| Signing Option                                | Sign SAML response and assertion                                  | ~                                        |
| Signing Algorithm                             | SHA-256                                                           | ~                                        |
|                                               |                                                                   |                                          |
| Notification Email A                          | ddresses                                                          |                                          |
| kevin.m.franck@outl                           | ook.com                                                           | 1                                        |
|                                               |                                                                   |                                          |

### **Download the Certificate**

In the setup screen, click the SAML Signing Certificate box then download the certificate.

| Status                      | Active                                             |
|-----------------------------|----------------------------------------------------|
| Thumbprint                  | 939F4781C92A57709E883D6AF8737DE550E8772F           |
| Expiration                  | 10/17/2022, 5:16:55 PM                             |
| Notification Email          |                                                    |
| App Federation Metadata Url | https://login.microsoftonline.com/90f8e9f2-f00e-40 |
| Certificate (Base64)        | Download                                           |
| Certificate (Raw)           | Download                                           |
| Enderstion Materials VM     | Download                                           |

## **Vorex Setup**

In Vorex you need to setup the system to enable SAML authentication and that can be achieved under Admin > My Company > Authentication.

In the "Single Sign On" tab, upload the certificate downloaded previously, and set "Enable Single Sign On via SAML" to **Yes**, then click Save.

| Home / Authentication / Authentication  Save (S)  Refresh (R)  See Logs |   |  |
|-------------------------------------------------------------------------|---|--|
| Single Sign On Authenticator                                            |   |  |
| Enable Single Sign On via SAML:                                         | ß |  |
| SAML Login Endpoint URL:                                                |   |  |
| Certificate Information                                                 |   |  |
| No Certificate detected.                                                |   |  |
| Upload Certificate Delete Certificate                                   |   |  |
| Auto-Provision Users:                                                   |   |  |

This will enable Vorex SAML authentication.

### **Azure Application Assignment**

Once the application created, you have to assign users or user groups to this application.

- **1** Select the **Users and groups** tab in the left-hand menu.
- 2 Click the Add user button to assign users or user groups to this application.

| Home > Default Directory > Enterpr               | se applications - All applications > PSA - Users and groups            |                                                               |                                                                                                    |   |
|--------------------------------------------------|------------------------------------------------------------------------|---------------------------------------------------------------|----------------------------------------------------------------------------------------------------|---|
| PSA - Users and group<br>Interaction Application | 15                                                                     |                                                               |                                                                                                    | × |
| _                                                | 🖌 🕂 Add user 💉 Edit 📋 Remove 🔎 Update Credentials                      | Columns                                                       |                                                                                                    |   |
| Oven/ew                                          | 1 Templication will appear on the Access Panel for assigned users. Set | rt 'visible to users?" to no in properties to prevent this. 🗢 |                                                                                                    |   |
| Cetting started                                  | First 555 choise, to search all users & nonune, enter a clicitae name. |                                                               |                                                                                                    |   |
| Deployment Plan                                  | The residence sector is the set projection in a solution               | 9                                                             | a transferration of the second second s |   |
| X Diagnose and solve problems                    | Digitaly Name                                                          | Object type                                                   | Role assigned                                                                                                    |   |
| Manage                                           | No application assignments found                                       |                                                               |                                                                                                    |   |
| 12 Properties                                    |                                                                        |                                                               |                                                                                                    |   |
| A Owners                                         |                                                                        |                                                               |                                                                                                    |   |
| x <sup>R</sup> Users and groups                  |                                                                        |                                                               |                                                                                                    |   |
| Single sign-on                                   |                                                                        |                                                               |                                                                                                    |   |
| Provisioning                                     |                                                                        |                                                               |                                                                                                    |   |
| Application proxy                                |                                                                        |                                                               |                                                                                                    |   |
| Self-service                                     |                                                                        |                                                               |                                                                                                    |   |
| Security                                         |                                                                        |                                                               |                                                                                                    |   |
| Conditional Access                               |                                                                        |                                                               |                                                                                                    |   |
| A Permissions                                    |                                                                        |                                                               |                                                                                                    |   |
| Token encryption (Preview)                       |                                                                        |                                                               |                                                                                                    |   |
| Activity                                         |                                                                        |                                                               |                                                                                                    |   |
| Sign-ins                                         |                                                                        |                                                               |                                                                                                    |   |
| 🔬 Usage & insights (Preview)                     |                                                                        |                                                               |                                                                                                    |   |
| Audit logs                                       |                                                                        |                                                               |                                                                                                    |   |
| Provisioning logs (Preview)                      |                                                                        |                                                               |                                                                                                    |   |
| Access reviews                                   |                                                                        |                                                               |                                                                                                    |   |
| Troubleshooting = Support                        |                                                                        |                                                               |                                                                                                    |   |

Now when the user assigned, perform the following steps to make sure that SSO is working:

- 1 Log out and close the Azure management portal and the Azure AD access panel.
- 2 In a new browser session, navigate directly to the access panel at http://myapps.microsoft.com.

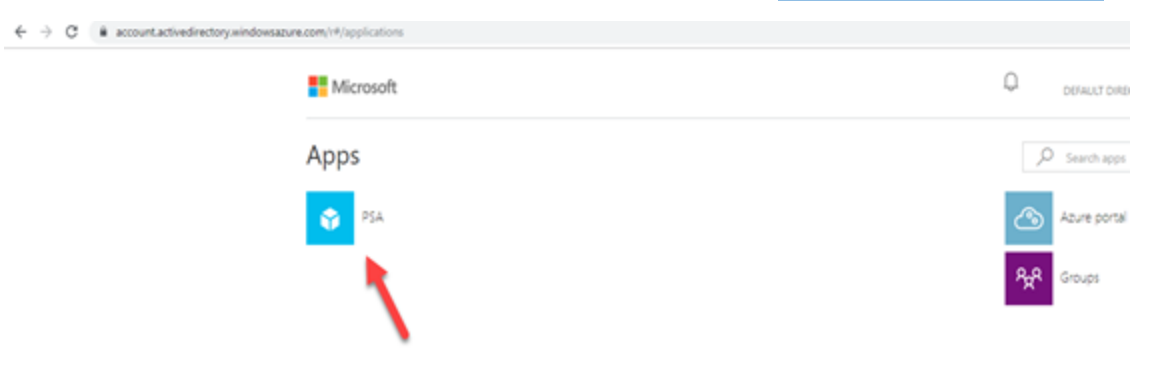

- 3 Enter your Azure AD credentials to log in. After authentication, you will be able to interact with the applications integrated with the directory.
- 4 Click on the Vorex SSO application you created to be redirected and logged in to Vorex.

## **Enable Two Way SAML Login**

In order to launch Azure during the Log in from Vorex. You need to enable two-way SAML integration. In order to do this, you will need your Azure Login URL that can be found here:

| 4 Set up PSA 🔓                 |                                                    |
|--------------------------------|----------------------------------------------------|
| You'll need to configure the a | pplication to link with Azure AD.                  |
| Login URL                      | https://login.microsoftonline.com/90f8e9f2-f00e-40 |
| Azure AD Identifier            | https://sts.windows.net/90f8e9f2-f00e-4072-9cfa-6  |
| Logout URL                     | https://login.microsoftonline.com/common/wsfede    |
| View step-by-step instruction  | \$                                                 |

Once you have this URL, you will need to save it in Vorex under the Authentication Page:

| Save (2) C Refresh (2) See Logs                                        |                                                                                                  |
|------------------------------------------------------------------------|--------------------------------------------------------------------------------------------------|
| Single Sign On Authenticator                                           |                                                                                                  |
| Enable Sincle Sign On via SAML:                                        |                                                                                                  |
| · 💶 🖉 💴                                                                |                                                                                                  |
| Single sign on URL:                                                    |                                                                                                  |
|                                                                        |                                                                                                  |
| SAML Login Endpoint URL:                                               |                                                                                                  |
|                                                                        |                                                                                                  |
| Certificate Information                                                |                                                                                                  |
| Certificate Name: Microsoft Azure Federated SSO Certificate            | Certificate Created Date: 10/17/2019                                                             |
| Certificate Version: J<br>Certificate Simultane Alexandres shall(2004) | Certificate Expiry: 10/17/2022<br>Certificate Secial Number: 15/01/06/06/05/00/07/07/05/06/07/01 |
| Certificate agriculte Agriculte. 2022/001                              | CETABLICE DETIN HARMONE, 10-00 HORMONOLOGI (CONDICIO)                                            |
| Upload Certificate Delete Certificate                                  |                                                                                                  |
|                                                                        |                                                                                                  |
| Auto-Provision Users:                                                  |                                                                                                  |
| C 🔤 🖲 😡                                                                |                                                                                                  |
|                                                                        |                                                                                                  |

This will allow you to leverage the Azure Log in screen when users are trying to log in to Vorex. You can enable this on the User Level by updating the Authentication Type on the Employee Level:

| 🖊 🕕 /e (S) 🖾       | Save and Add  | New    | Cancel | (C) ×     | Delete    | : (D)     | Refresh (R)     |   |
|--------------------|---------------|--------|--------|-----------|-----------|-----------|-----------------|---|
| ersonal Details    | Contact Info  | Wages  | Shifts | Associate | ed Accoun | ts As     | sociated Queues | C |
| User Name:*        |               |        |        |           |           | Emp ID:*  |                 |   |
| EMploye            |               |        |        |           |           | 4596      |                 |   |
| First Name:*       |               |        |        |           |           | Middle N  | ame:            |   |
| First              |               |        |        |           |           |           |                 |   |
| Last Name:         |               |        |        |           |           | Email Ad  | dress:*         |   |
|                    |               |        |        |           |           | email     |                 |   |
| Job Title:*        |               |        |        |           |           | Departm   | ent:*           |   |
| Administrator      |               |        |        |           | •         | Admir     | nistration      |   |
| Location:*         |               |        |        |           |           | Employm   | ent Type:*      |   |
| Main Branch        |               |        |        |           | •         | Full Ti   | me              |   |
| Manager:*          |               |        |        |           |           | Hire Date | 21              |   |
| Belle              |               |        |        |           | •         |           |                 |   |
| Termination Date:  |               |        |        |           |           | Birth Dat | e:              |   |
|                    |               |        |        |           | Ē         |           |                 |   |
| SSN:               |               |        |        |           |           | Marital S | tatus:          |   |
| Status:            |               | Extern | al:    |           |           | Gender:   |                 |   |
| Active     InAct   | tive          | Ye     | s 🕖 No |           |           |           |                 |   |
| External Authentic | ation Type:   |        |        |           |           | Notes:    |                 |   |
| None Auth          | Anvil SAML SS | •      |        |           |           |           |                 |   |

### **Enable JIT Provisioning**

In order to enable Just-in-Time (JIT) provisioning, you will need to do it from the Vorex Authentication page.

| e sign on Authenticator                                                |                                                                                              |                                     |   |                  |  |
|------------------------------------------------------------------------|----------------------------------------------------------------------------------------------|-------------------------------------|---|------------------|--|
| ible Single Sign On via SAML:                                          |                                                                                              |                                     |   |                  |  |
| ¥es 0 80                                                               |                                                                                              |                                     |   |                  |  |
| ingle sign on URL:                                                     |                                                                                              |                                     |   |                  |  |
|                                                                        |                                                                                              |                                     |   |                  |  |
| AML Login Endpoint URL:                                                |                                                                                              |                                     |   |                  |  |
| https://ogin.microsoftonline.com/90f8e9f2-f00e=4072-9cfa-6cf67cab0392/ | /sam/2                                                                                       |                                     |   |                  |  |
|                                                                        |                                                                                              |                                     |   |                  |  |
| Certificate Information                                                |                                                                                              |                                     |   |                  |  |
|                                                                        |                                                                                              |                                     |   |                  |  |
| Certificate Name: Microsoft Azure Federated SSO Certificate            |                                                                                              | Certificate Created Date: 10/17/201 | 9 |                  |  |
| Certificate Signature Algorithm: pha256854                             | Certificate Expire: 1011/2002<br>Certificate Serial Number: 154574894695CAA04020007186ABAC23 |                                     |   |                  |  |
|                                                                        |                                                                                              |                                     |   |                  |  |
| Indexed Conditionals                                                   |                                                                                              |                                     |   |                  |  |
| Opicale Certificate                                                    |                                                                                              |                                     |   |                  |  |
| to Provision Diserv                                                    |                                                                                              |                                     |   |                  |  |
|                                                                        |                                                                                              |                                     |   |                  |  |
| Employee Bade in                                                       |                                                                                              |                                     |   |                  |  |
| Deputyee Deputy                                                        |                                                                                              | Lacities.                           |   | Cato with Delay  |  |
| Administration                                                         |                                                                                              | Core field                          |   | External Manager |  |
| Employae Bolar                                                         |                                                                                              | Hannes .                            |   | Employment Tupat |  |
| Administration                                                         |                                                                                              | Global Admin                        |   | Contractor       |  |
|                                                                        |                                                                                              |                                     |   |                  |  |
| Inh Tige                                                               |                                                                                              |                                     |   |                  |  |

By default, all Users will take the Default Security Roles specified in the above Employee Defaults Section. In order to start mapping Active Directory Groups to Vorex Security Roles you will need to Add Mapping Rules as following:

| Add/Edit Mapping Rule   Domain   acme.com   Security Group*   1e8bc1c2-f20b-4f71-bcc1-fe16a1df9c57   Map user to   Employee   Contact with Client Portal Access   Order   1   Security Roles*                                  | Add/Edit                             | ×           |
|----------------------------------------------------------------------------------------------------|--------------------------------------|-------------|
| Domain          acme.com         Security Group*         1e8bc1c2-f20b-4f71-bcc1-fe16a1df9c57         Map user to         © Employee         Contact with Client Portal Access         Order         1         Security Roles* | Add/Edit Mapping Rule                |             |
| acme.com<br>Security Group*<br>1e8bc1c2-f20b-4f71-bcc1-fe16a1df9c57<br>Map user to<br>Employee C<br>Contact with Client Portal Access<br>Order<br>1<br>Security Roles*                                                         | Domain                               |             |
| Security Group*          1e8bc1c2-f20b-4f71-bcc1-fe16a1df9c57         Map user to         Employee         Contact with Client Portal Access         Order         1         Security Roles*                                   | acme.com                             |             |
| 1e8bc1c2-f20b-4f71-bcc1-fe16a1df9c57         Map user to         Employee         Contact with Client Portal Access         Order         1         Security Roles*                                                            | Security Group*                      |             |
| Map user to  Employee Contact with Client Portal Access Order  1 Security Roles*                                                                                                    | 1e8bc1c2-f20b-4f71-bcc1-fe16a1df9c57 |             |
| Contact with Client Portal Access Order 1 Security Roles*                                                                                                    | Map user to                          |             |
| Contact with Client Portal Access Order 1 Security Roles*                                                                                                    | Employee 3                           |             |
| Order 1 Security Roles*                                                                                                    | Contact with Client Portal Access    |             |
| 1<br>Security Roles*                                                                                                    | Order                                |             |
| Security Roles*                                                                                                    | 1                                    |             |
|                                                                                                    | Security Roles*                      |             |
| Administrator 🗸                                                                                                    | Administrator                        | •           |
|                                                                                                    |                                      |             |
|                                                                                                    |                                      |             |
|                                                                                                    |                                      | Save Cancel |
| Save Cancel                                                                                                    |                                      |             |

**Note:** For Security Group, you must use the 'Object Id' value associated with the Group in Azure AD.

| Microsoft Azure                   |                                     | . Search resources, services, and docs (G+/)        | >_ | Ş | ø | ۵ | ? |
|-----------------------------------|-------------------------------------|-----------------------------------------------------|----|---|---|---|---|
| Home > Default Directory > Groups | All groups (Preview) > PSAUsers     |                                                     |    |   |   |   |   |
| PSAUsers     Group                |                                     |                                                     |    |   |   |   |   |
|                                   | Cot feedback?                       |                                                     |    |   |   |   |   |
| Overview (Preview)                | Want to switch back to the legacy G | iroups experience? Click here to leave the preview> |    |   |   |   |   |
| 🔀 Diagnose and solve problems     |                                     |                                                     |    |   |   |   |   |
| Manage                            | PSAUsers                            |                                                     |    |   |   |   |   |
| Properties                        | PS PSA Users                        |                                                     |    |   |   |   |   |
| 24 Members (Preview)              |                                     |                                                     |    |   |   |   |   |
| 24 Owners (Preview)               | Membership type                     | Assigned                                            | D  |   |   |   |   |
| Group memberships (Preview)       | Source                              | Cloud                                               | D  |   |   |   |   |
| Applications                      | _                                   |                                                     |    |   |   |   |   |
| 🔒 Licenses                        | Type                                | Security                                            | D  |   |   |   |   |
| Azure resources                   | Object Id                           | 1e8bc1c2-f20b-4f71-bcc1-fe16a1df9c57                | Ø  |   |   |   |   |
| Activity                          | Creation date                       | 12/4/2019, 6:37:02 PM                               | 0  |   |   |   |   |
| Access reviews                    |                                     |                                                     |    |   |   |   |   |

By adding multiple Rules, you can now start routing Active Directory Users to Vorex Security Roles based on Domain and Security Group.